#### Nieuwe update PICO

Heb je nog de **oude** PICO omgeving op de bril staan? Ga dan door naar <u>stap 1</u>.

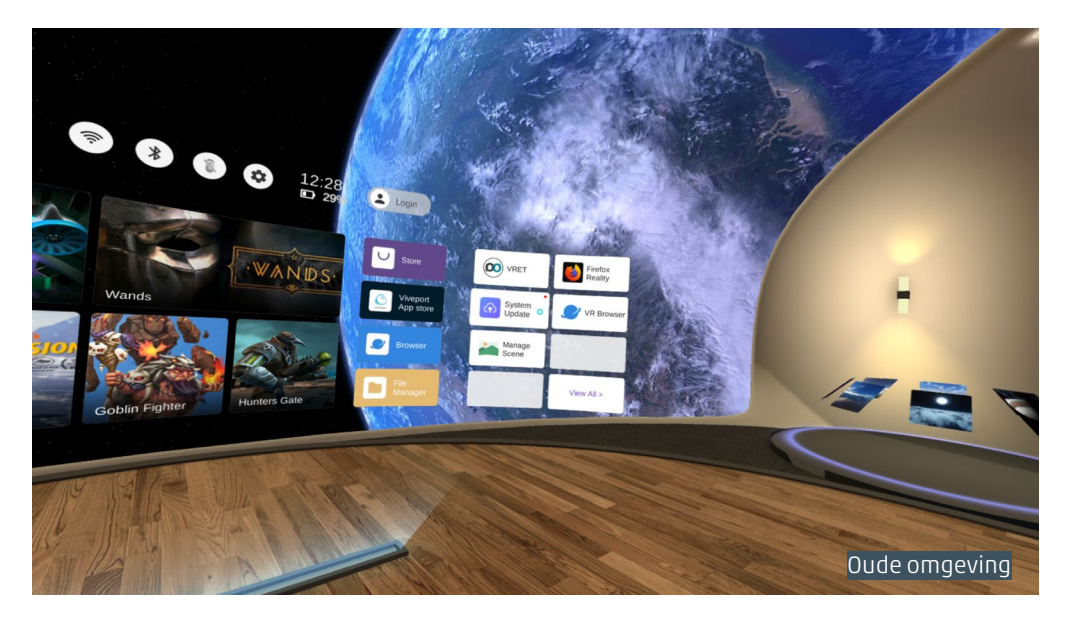

# Heb je de **nieuwe** PICO omgeving al op de bril? Ga dan door naar stap 2.

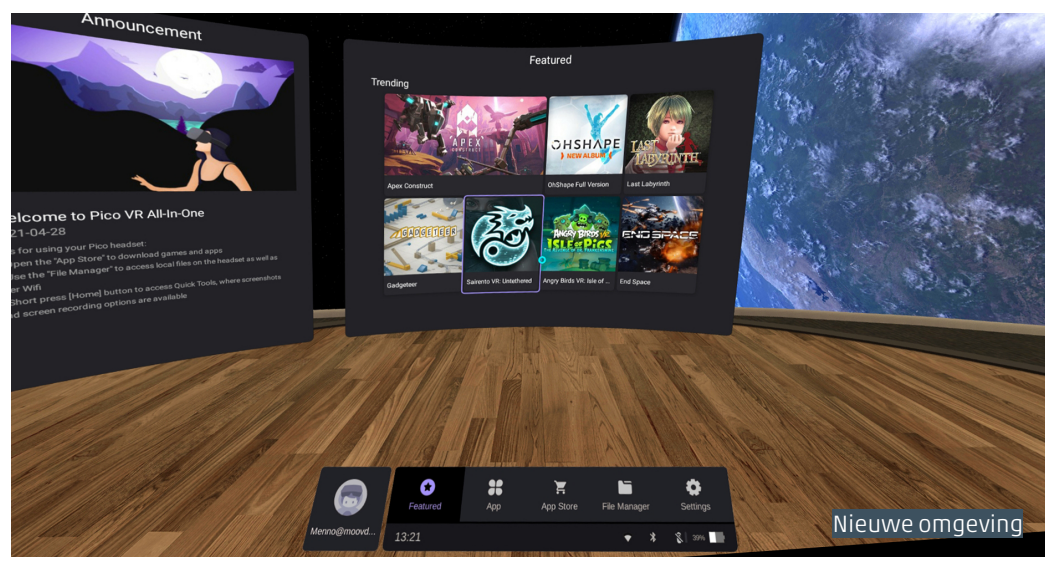

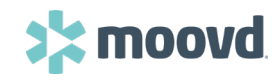

## Stap 1. Nieuwe update PICO installeren

Let op; batterij moet meer dan 40% zijn, of leg de bril aan de lader.

- 1. Zet de PICO bril aan.
- 2. Kijk in het homescherm naar de rechterkant, daar zie je in een paars vierkant wolkje met een pijl '**System update**'. Klik hierop.

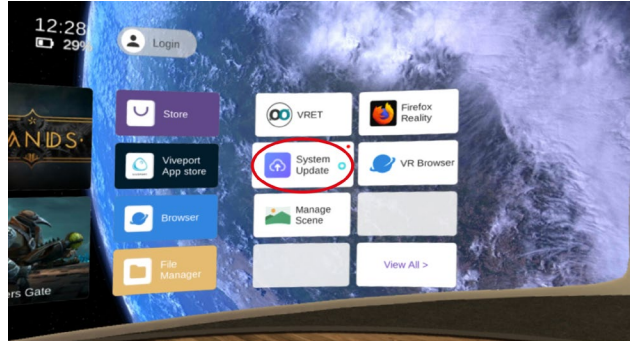

- 3. Nu zie je 3 opties, klik op '**Check update**'.
- 4. Klik vervolgens op '**Update now**'. Het downloaden van de update kan ongeveer 10 minuten duren.
- 5. Is de update gedownload, klik dan op '**Yes**', hiermee installeer je de update die net is gedownload. Dit duurt ongeveer 5 minuten.
- 6. De PICO bril start opnieuw op na de update. Je ziet nu een melding, klik op '**I know**'.

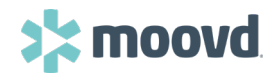

## Stap 2. VRET Moovd app verwijderen op de bril

1. Kijk in het basisscherm in de onderste balk, en klik op het tweede icoon '**App'.** 

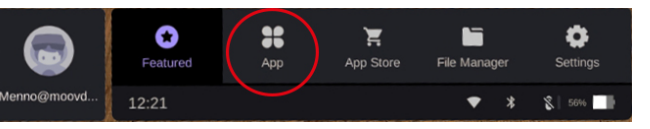

2. Je ziet nu een scherm met alle apps die op de bril staan. De VRET Moovd app moet eerst verwijderd worden. Klik rechts bovenin op \*'**Edit**'. 3. Naast de VRET Moovd app komt een rood prullenbakje te staan, **klik op de rode prullenbak**. 4. Je krijgt de vraag of je de app echt wilt verwijderen, klik hiervoor nogmaals op \*'**Edit**'.

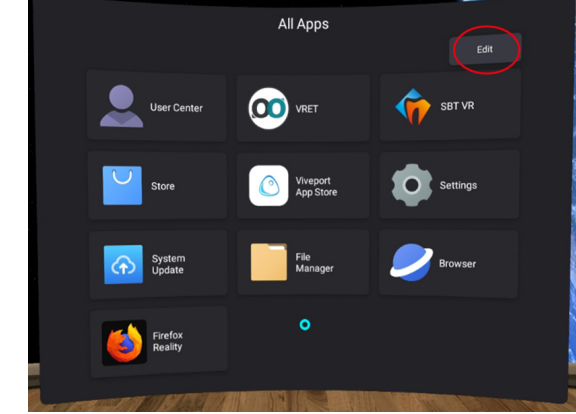

\* Hier kan ook '**Uninstall**' staan, dit is hetzelfde.

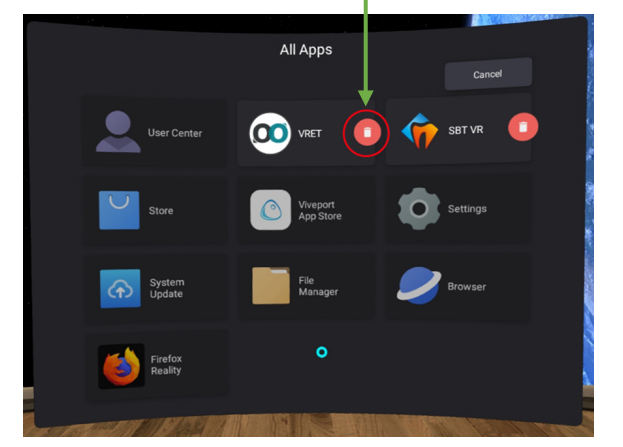

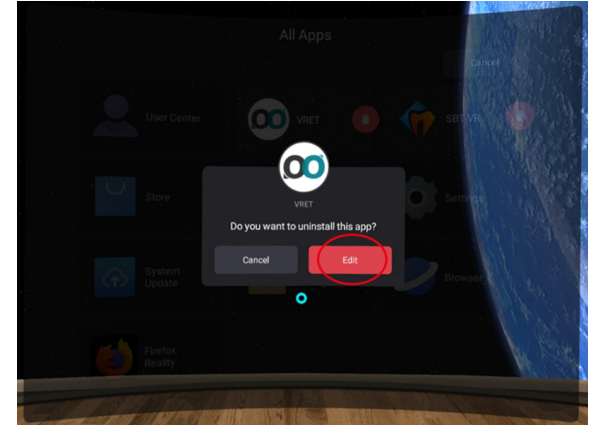

\*Hier kan ook '**Uninstall**' staan, dit is hetzelfde.

De VRET Moovd app is nu verwijderd. Voor het opnieuw installeren gaan we **naar stap 3**.

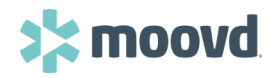

# Stap 3. VRET Moovd app downloaden op de bril

1. Je kan direct vanuit de onderste balk op het derde icoontje **'App store**' klikken.

| 6            | <b>★</b><br>Featured | <b>B</b> B<br>App | 💘<br>App Store | File Manager |   | Settings |
|--------------|----------------------|-------------------|----------------|--------------|---|----------|
| PicoFans_0N3 | 12:27                |                   |                | •            | * | 8 32%    |

2. Je komt in de store, links zie je een verticale balk. Klik op het tweede icoon van onderen op '**Search**'.

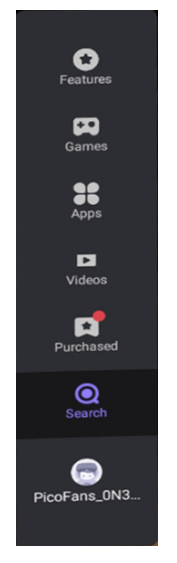

3. Typ hier '**VRET**' en klik op de enter button in het toetsenbord.

4. Vanuit het zoekresultaat klik je op de VRET Moovd app.

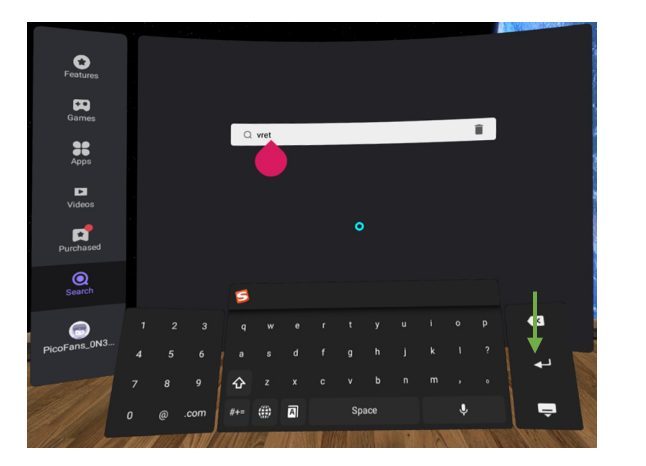

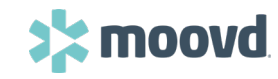

## Stap 3. VRET Moovd app downloaden op de bril

 Je ziet nu eerst een scherm met een overzicht van de app. Rechtsboven zie je de paarse knop 'Download', klik hierop. (Als er 'free' staat i.p.v. download, klik hier dan op. Je krijgt nu onderstaande melding met 'Please log in') 6. Hij download nu de meest recente VRET Moovd app met nog betere gebruikerservaring. 7. Klik dan op de paarse button '**Open**'.

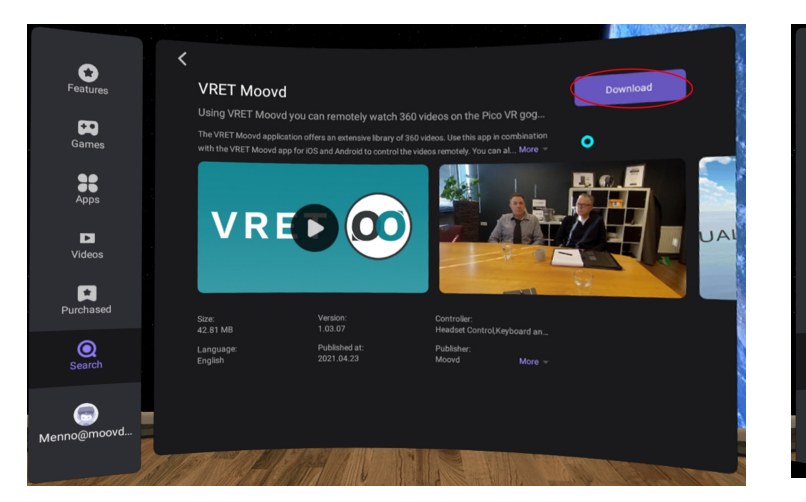

Krijg je onderstaande melding, log dan in met je PICO account. Heb je deze niet, klik dan hier.

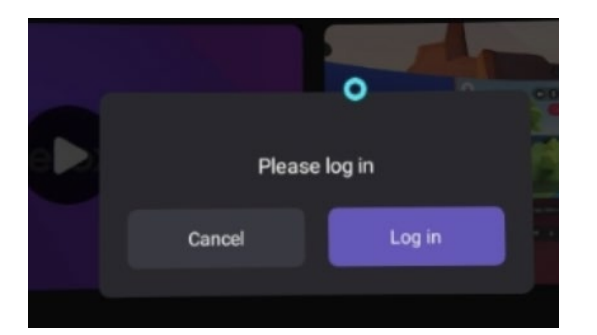

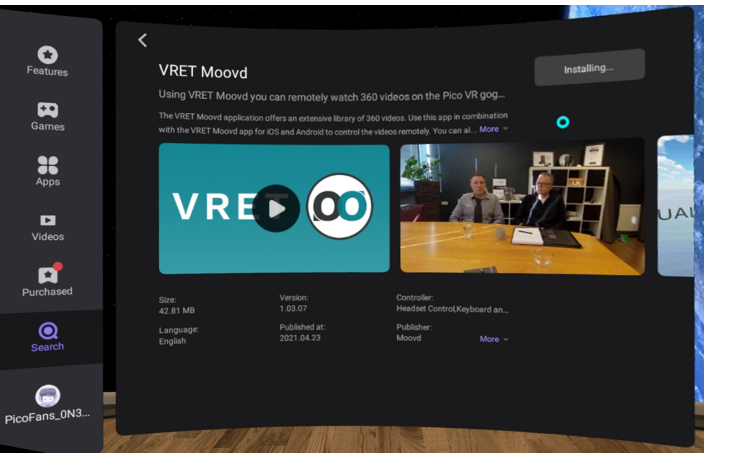

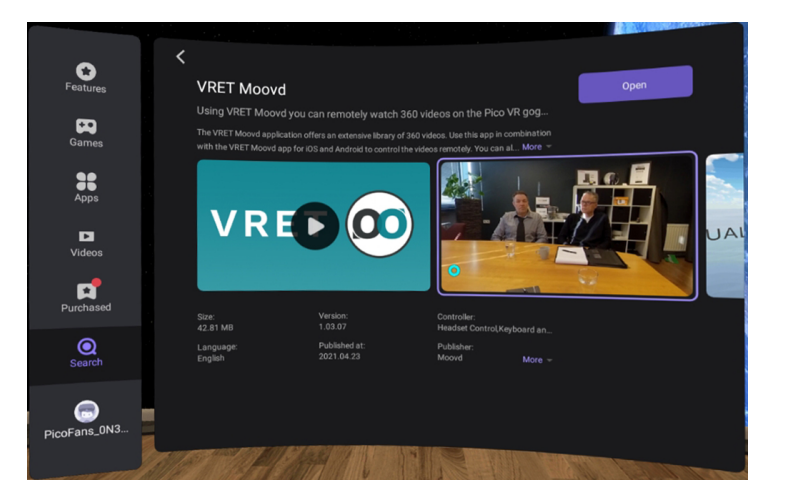

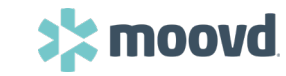

### Stap 3. VRET Moovd app downloaden op de bril

8. Klik daarna op '**Allow**' om toestemming te geven om foto's en video's op te slaan.

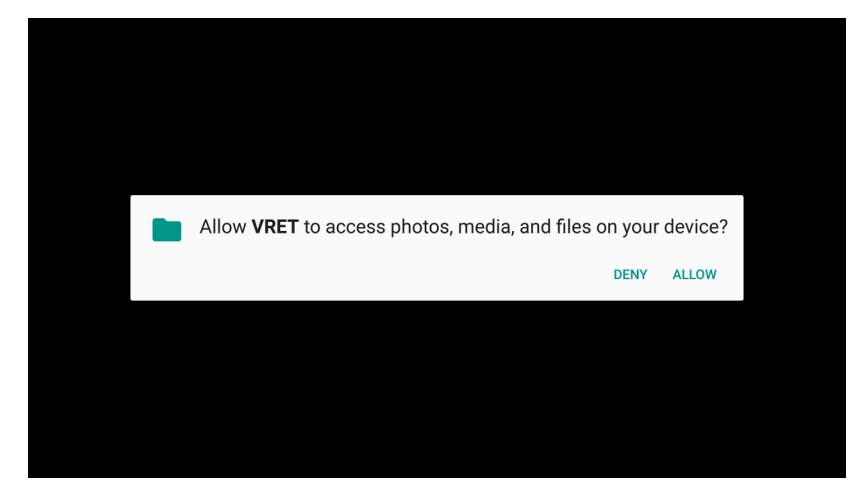

9. De nieuwste VRET VR app is geinstalleerd op de bril.\*

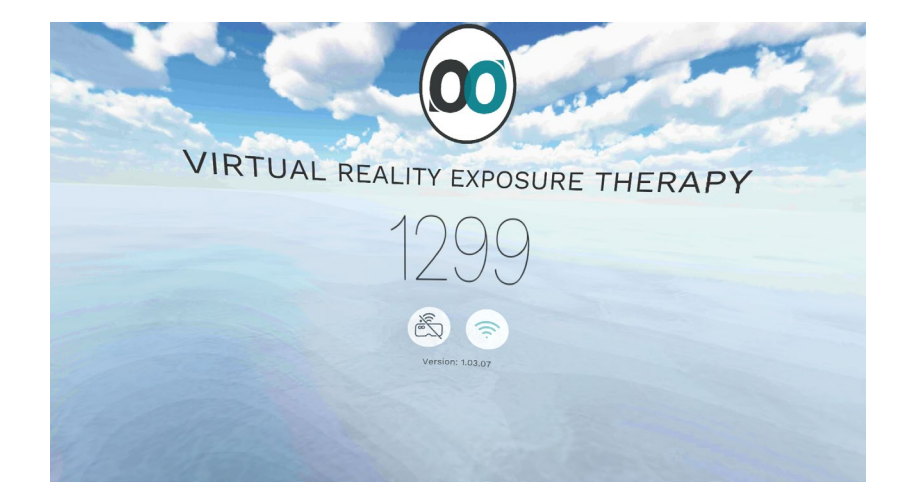

\*Belangrijk: door de herinstallatie zijn de video's die op de bril stonden verwijderd, deze moeten opnieuw worden gedownload.

Zorg dat je ook op je telefoon of tablet de meest recente app van VRET geïnstalleerd hebt. Klik hier.

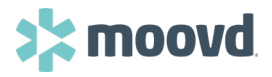

## Stap 4. VRET Moovd app downloaden op de telefoon/tablet

Heeft u geen automatische updates aanstaan? Volg dan onderstaande stappen om de app handmatig te updaten.

Android:

- 1. Open de Google Playstore app.
- 2. Zoek '**VRET Moovd**'.
- 3. Tik op '**Updaten**'.

iPhone:

- 1. Open de Appstore.
- 2. Zoek '**VRET Moovd**'.
- 3. Tik op '**Werk bij**'.

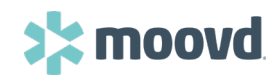

### PICO account aanmaken

#### 1. Klik '**Log in**'

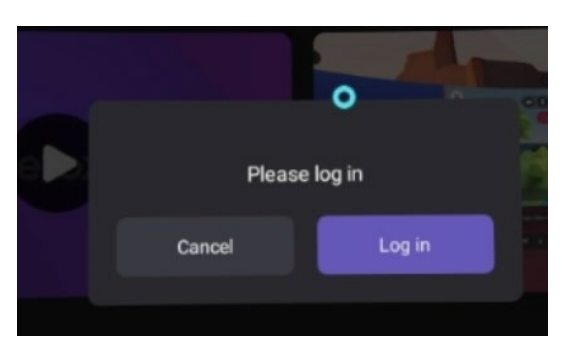

Of klik vanuit '**Home**' op '**Me**'.

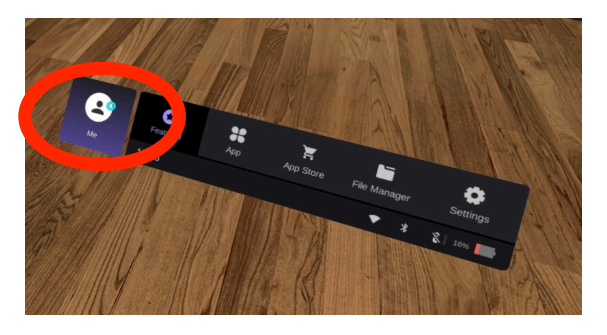

#### 2. Klik in het venster op '**Sign up'**.

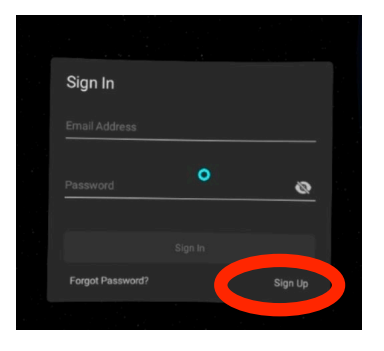

#### 3. Vul de velden in.

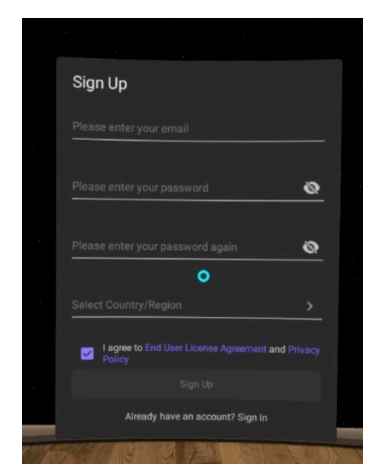

Tip: gebruik hetzelfde emailadres als van je Moovd account, dat is makkelijk te onthouden

#### 4. Klik op '**Sign up**'.

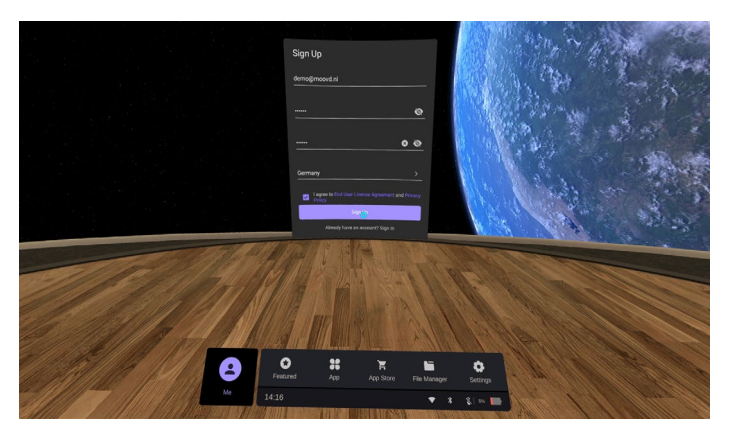

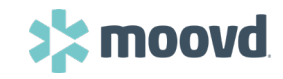

#### PICO account aanmaken

5. Ga (op je telefoon of laptop) naar de inbox van het e-mailadres dat je hebt ingevoerd.

Hello,
Thank you for creating an account with Pico. Please <u>click here</u> to complete your registration and get started on your amazing VR
journey.
(The link is only valid for 72 hours; a new verification email will be needed after 72 hours.)
Please copy this URL into your web browser If you have any trouble with the link above.
<u>http://us-passport.plcovr.com/register/doValidEmail?</u>
By registering as a Pico user, you are agreeing to our Privacy policy.
Chese one one ploteure Differ into the parts of hollow bitme interaction emails and the prevention of the prevention of the preventio

Please see our Privacy Policy link for more details: <u>https://www.pico-interactive.com/privacy</u> This is an automatic email generated by our system. Please don't reply to this email. -- PICO 6. Klik op de link in de mail om je account te activeren.

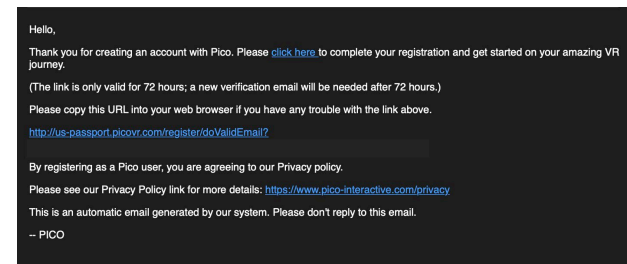

7. Je kunt nu inloggen met je account in de Pico bril.

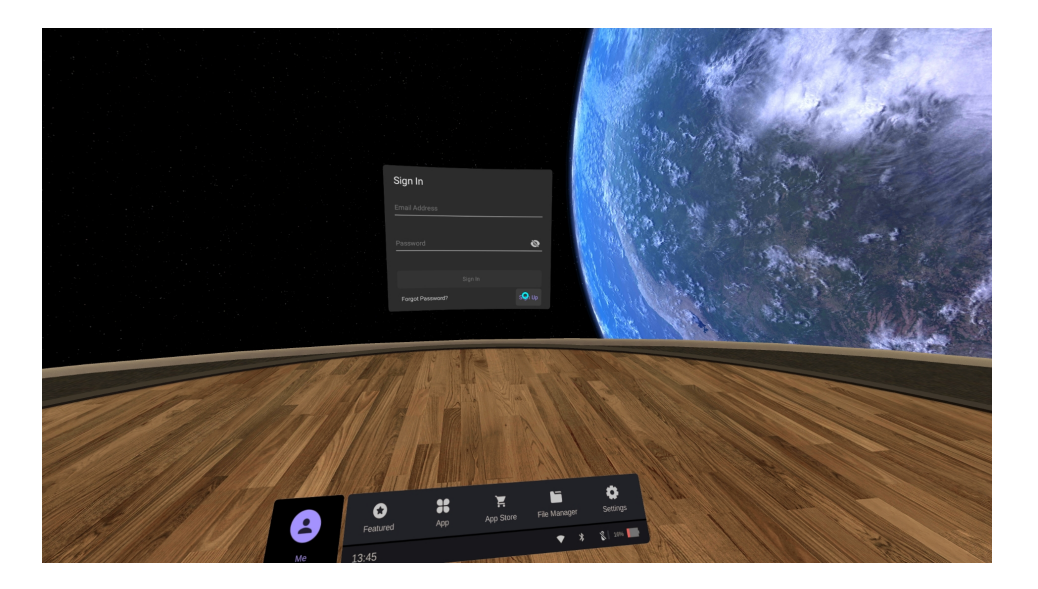

Gaverder met het installeren van de app.

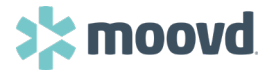